## Adding Date Variables To A Policy

Last Modified on 05/08/2018 6:27 pm EDT

• In the rich-text editor, enter the date variables of interest, and click**OK**.

| Enter Description                                                                                                    |                                                                                 | X                |
|----------------------------------------------------------------------------------------------------|---------------------------------------------------------------------------------|------------------|
| B I U ABC → IE IE IE Font Family ▼ Font Size ▼   X IE IE IE IE IE Font Family ▼ Font Size ▼   X IE IE IE IE IE Font Family ▼ Font Size ▼   X IE IE IE IE IE IE IE IE IE IE IE IE IE IE IE IE IE IE IE IE IE IE IE IE IE IE IE IE IE IE IE IE IE IE IE IE IE IE IE IE IE IE IE IE IE IE IE IE IE IE IE IE IE IE IE IE IE IE IE IE IE IE IE IE IE IE IE IE IE IE IE IE IE IE |                                                                                 |                  |
| Date: \$lastDeployedDate<br>Time: \$lastDeployedTime<br>Date and Time: \$lastDeployedDateTime                                                                                                    | See here how the date<br>variables have been defined<br>in the rich-text editor |                  |
|                                                                                                    |                                                                                 |                  |
|                                                                                                    |                                                                                 |                  |
| Comments:                                                                                                    |                                                                                 |                  |
|                                                                                                    |                                                                                 | . ↓<br>DK Cancel |

• Click **Done** at the top right-hand corner of the policy. The policy is saved.

The following figure is an excerpt from a deployed policy containing the variable values.

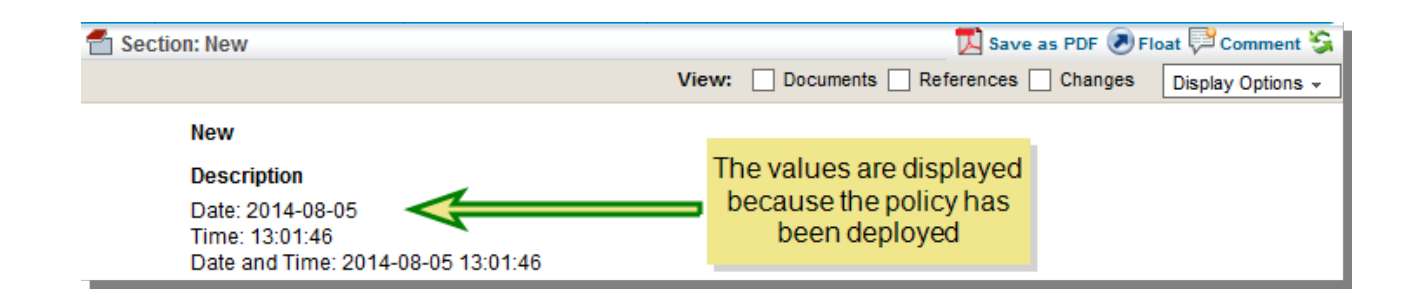